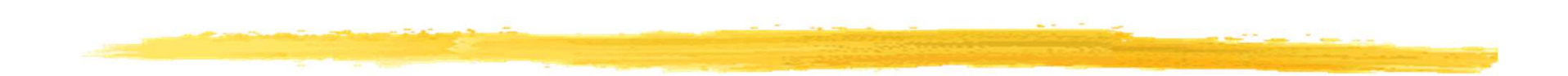

### **Chapitre 5**

### Les interfaces utilisateurs avec Android (fin)

© JMF (Tous droits réservés)

### Plan du chapitre 5

La gestion des événements
 Enchaîner les écrans
 Toast et traces
 L'internationalisation

# La gestion des événements

Deux moyens :

- 1°) créer un auditeur d'événements (classe qui implémente une interface connue) et l'enregistrer auprès du composant (View)
- 2°) les view sont elles mêmes auditrices de certains événements : (touché de l'écran). Spécialiser la méthode adaptée et lancée lorsque l'événement survient
- 1°) est classique (Java SE, Java ME). Les interfaces sont des interfaces internes à la classe View et de nom OnXXXListener (donc des interfaces de nom View.OnXXXListener). Cela nécessite d'implémenter une méthode de nom onXXX(). On enregistre un auditeur par setOnXXXListener(View.OnXXXListener 1)

2°) permet d'écrire directement la gestion de certains événements qui peuvent se produire dans la View

© JMF (Tous droits réservés)

### Créer un auditeur d'événements : exemple

#### □ Le code peut être :

```
private OnClickListener lAuditeurDuBouton = new OnClickListener() {
    public void onClick(View v) {
        // code lancé lorsque le bouton est cliqué
    }
}
protected void onCreate(Bundle savedValues) {
    ...
    // Récupération du Button à partir de l'IHM en XML
    Button button = (Button)findViewById(R.id.leBeauBouton);
    // Enregistrer l'auditeur auprès du bouton
    button.setOnClickListener(lAuditeurDuBouton);
    ...
}
```

Evidemment avec une classe anonyme, cela fonctionne aussi :

### Méthodes lancées par les auditeurs d'événements

- OnClick() (de View.OnClickListener) est lancée lorsque l'utilisateur touche le composant graphique, ou après appui sur enter alors que le composant a le focus
- onLongClick() (de View.OnLongClickListener) : idem
  que si dessus mais après un appui de plus de 1 seconde
- OnKey() (de View.OnKeyListener) est lancée après appui et relachement d'un touche clavier
- OnTouch() (de View.OnTouchListener) est lancée pour toute action de toucher (appui, relachement, mouvement de l'utilisateur sur l'écran)

OnCreateContextMenu() (de

View.OnCreateContextMenuListener) est lancée pour créer un menu contextuel

### L'attribut android:onClick

- On peut indiquer dans le fichier .xml de description d'IHM, la méthode qui sera lancée sous une certaine action sur un composant graphique
- Par exemple, l'attribut android:onClick d'un composant graphique indique le nom de la méthode qui sera lancée si on clique sur cette View
- □Par exemple, dans le fichier de description de l'IHM, on écrit

```
<Button
android:id="@+id/push"
...
android:onClick="onClickEmpiler">
</Button>
```

Dans l'activité chargeant l'IHM contenant ce Button, on pourra écrire :

```
public void onClickEmpiler(View v){
// traitement lancé lorsque l'utilisateur clique sur le Button d'id push
l
```

### Plus sur les Intents

□Un Intent est une description abstraite d'une opération à faire

□Un Intent peut être utilisé avec :

- startActivity(Intent i) pour demander à lancer une activité
- sendBroadcast(Intent i) pour demander à contacter un BroadcastReceiver
- startService(Intent i) OU bindService(Intent i, ...)
  pour communiquer avec un Service

**Essentiellement un** Intent est formé :

□ d'une description d'action à effectuer

de données utiles pour cette action

source :

https://developer.android.com/reference/android/content/Inten
t.html

# "Enchaîner" les écrans (1/2)

□Pour passer d'un écran à un autre, il faut écrire le code

Intent i0 = new Intent(getApplicationContext(), NouvelleActivity.class); //1
startActivity(i0);

<u>et</u> déclarer la nouvelle activité NouvelleActivity.class (le futur écran) dans AndroidManifest.xml

□public void startActivity (Intent intent) est une méthode de la classe Activity permettant de lancer une autre Activity (qui affichera un nouvel écran). intent est l'Intent (l'intention) qui prépare ce lancement

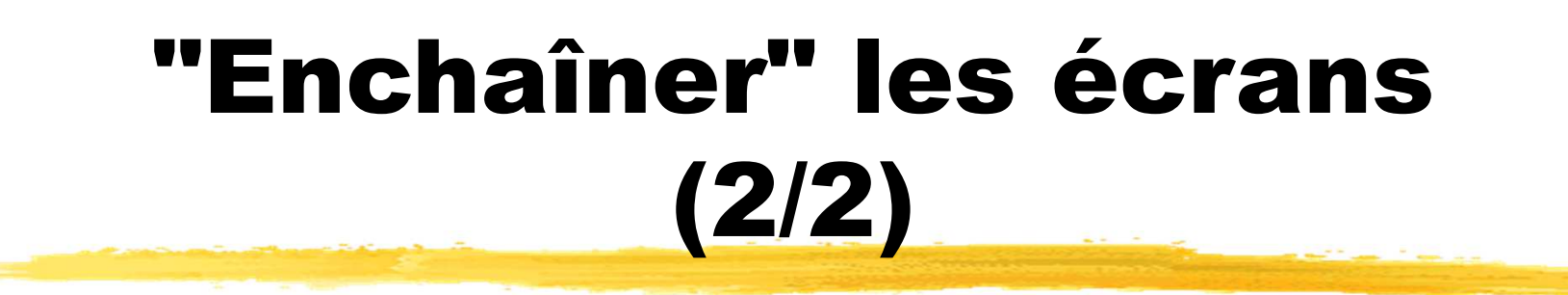

En fait cet Intent est envoyé à l'environnement d'exécution. Celui-ci le redirige vers l'activité concernée

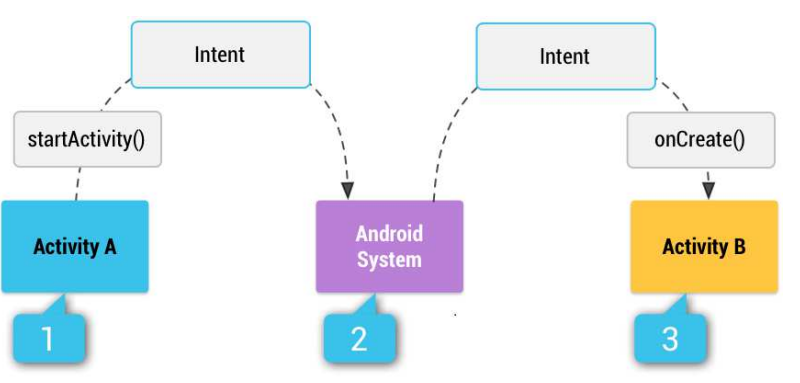

- □ Le premier argument du constructeur de l'Intent doit être le Context. Si l'appel est fait dans une activity MonActivity, this est souvent utilisé et convient car Activity dérive de Context
- On utilise souvent MonActivity.this quand on est dans un listener d'événement. Mais, la méthode getApplicationContext() est la plus pratique © JMF (Tous droits réservés)

# Créer une nouvelle activité

- Dans un projet, on peut créer une nouvelle activité comme indiqué dans les diapos précédentes : écrire une classe dérivant de Activity, redéfinir les méthodes onCreate(), ... et déclarer cette activité dans l'AndroidManifest.xml
- Avec l'environnement de développement, si on utilise clic droit sur le répertoire java paquetage | New | Activity,

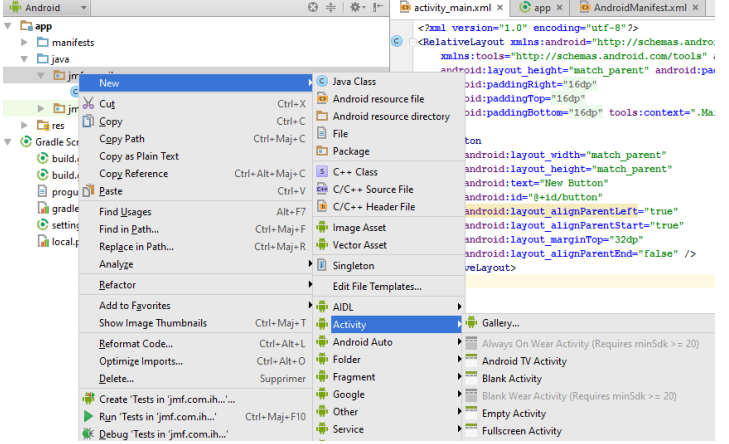

en complétant les écrans qui suivent, l'activité est en partie créée et sa déclaration correcte (fils de l'élément application) dans l'AndroidManifest.xml aussi !

<activity android:name=".Main2Activity" >

</activity>

© JMF (Tous droits réservés)

### Passer de données entre activités grâce aux Intent

- □ Les Intent servent parfois d'enveloppes pour passer des informations d'une Activity à une autre. On utilise pour cela une des méthodes public Intent putExtra(String nomDeLExtra, *unType* valeur)
- Par exemple
  Intent i = new Intent(leContexte, MapStationActivity.class);
  i.putExtra("latitude", latitudeDuPointCourant);
  i.putExtra("longitude", longitudeDuPointCourant);
  startActivity(i);
- Dans une Activity, on récupére l'Intent qui a lancé l'Activity par getIntent(). On peut alors récupérer tous les extras de l'Intent par getExtras(), et, par la suite, un extra associé à une entrée par getTypeEntrée(nomEntrée, valeurParDefaut), valeurParDefaut est la valeur retournée si il n'y a pas d'extra associé à nomEntrée dans l'Intent

□ Par exemple :

double laLatitudeDeLaStation =
getIntent().getExtras().getDouble("latitude", 0);

**Un simple avertissement :** 

#### Toast

Une fenêtre de dialogue qui affiche un message pendant 2 (Toast.LENGTH\_SHORT) ou 3,5 (Toast.LENGTH\_LONG) secondes est un composant graphique Android : le Toast

□ On le construit et on l'affiche avec le code

```
Toast leToast = Toast.makeText(leContexte, "texteAAfficher", Toast.LENGTH_LONG);
leToast.show();
```

Une des méthodes qui construit un Toast est la méthode statique : public static Toast makeText (Context context, CharSequence text, int duree) context est le contexte à utiliser. En général on passe l'activité courante text est la chaîne de caractères à afficher duree est la durée d'affichage LENGTH\_SHORT ou LENGTH\_LONG

□ Attention construire le Toast ne l'affiche pas : il faut utiliser show() pour cela

□ Et donc finalement on écrit souvent :

Toast.makeText(leContexte, "texteAAfficher", Toast.LENGTH\_LONG).show();

### Code de "trace" en Android

La classe android.util.Log propose plusieurs méthodes de trace (de Log) hierarchisées. Ces méthodes ont pour nom une seule lettre. Ce sont, dans l'ordre, les méthodes v() (verbose), d() (debug), i() (information), w() (warning) et e() (erreur)

Ces méthodes ont deux arguments : (String tag, String msg)

Elles permettent de visualiser des traces lors de l'exécution en utilisant l'onglet LogCat. On peut filtrer ces traces en ne laissant afficher que les

log de balise tag

□ Par exemple le code :

permet de voir les sorties dans l'onglet LogCat

```
@Override
public boolean onOptionsItemSelected(MenuItem item) {
    // Handle item selection
    switch (item.getItemId()) {
    case R.id.new_game:
        Log.v("JMF", "Une nouvelle partie ?");
        Log.d("JMF", "Une nouvelle partie ?");
        Log.i("JMF", "Une nouvelle partie ?");
        Log.w("JMF", "Une nouvelle partie ?");
        Log.e("JMF", "Une nouvelle partie ?");
        Log.e("JMF", "Une nouvelle partie ?");
        return true;
        // ...
    }
}
```

### L'onglet logcat

Les traces de Log sont affichés dans l'onglet logcat

🖬 🔮 🎩

1 96

Pour afficher cet onglet, il faut lancer l'exécution en mode Debug :

Faire afficher l'onglet
 <u>6</u>: Android Monitor
 (en bas de l'IDE)

ild Run I Debug 'app' (Maj+F9) Help

101 app -

activity main.xml

bouton

| Android Monitor |                                                                                   |                        |          |                     |                    |        |  |  |  |
|-----------------|-----------------------------------------------------------------------------------|------------------------|----------|---------------------|--------------------|--------|--|--|--|
|                 | LGE Nexus 5 Android 6.0.1 (API 23)                                                |                        |          | ymf.com.ihm (10823) |                    |        |  |  |  |
| :               | 💵 logcat                                                                          | Memory →"              | M CPU →" | M GPU →"            | Metwork →"         |        |  |  |  |
| oļ              | <pre>     02-29 22:11:56.847 10823-10823/jmf.com.ihm V/JMFar: fin de       </pre> |                        |          |                     |                    |        |  |  |  |
| >><br>I I       | ››<br>Fermina                                                                     | 🏺 <u>6</u> : Android M | onitor   | <u>0</u> : Messages | 👯 <u>5</u> : Debug | 資 todo |  |  |  |

- Il y a alors plusieurs onglets disponibles utiles lors de l'exécution de l'app dont l'onglet logcat
- On peut faire des filtres sur les sorties dans la zone de texte de recherché de cet onglet

| (Q |  |
|----|--|
| 6  |  |

# Traces (log) en Android

On indique le niveau de trace dans la liste Log level :

□Le niveau verbose affichera toutes les traces du filtre, le niveau info n'affichera que les traces info, warning, erreur et assert

### Avec le débugger d'Android studio (1/2)

- On peut mettre des points d'arrêt et examiner les valeurs des variables, évaluer des expressions, continuer l'exécution ligne par ligne ou en entrant dans le code des méthodes appelées, etc.
- Mettre un point d'arrêt : cliquer sur la colonne de gauche (ou se placer sur la ligne et CTRL F8. Pour enlever de même

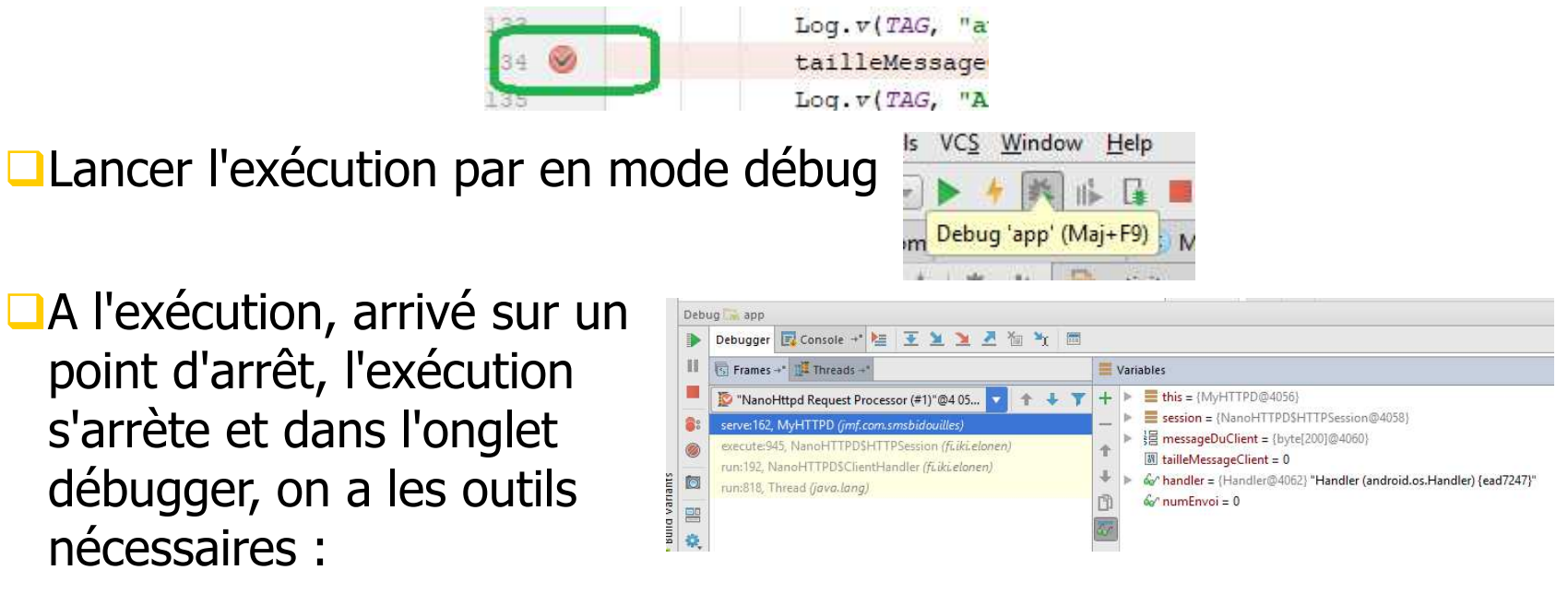

# Avec le débugger d'Android studio (2/2)

#### On peut évaluer une expression avec

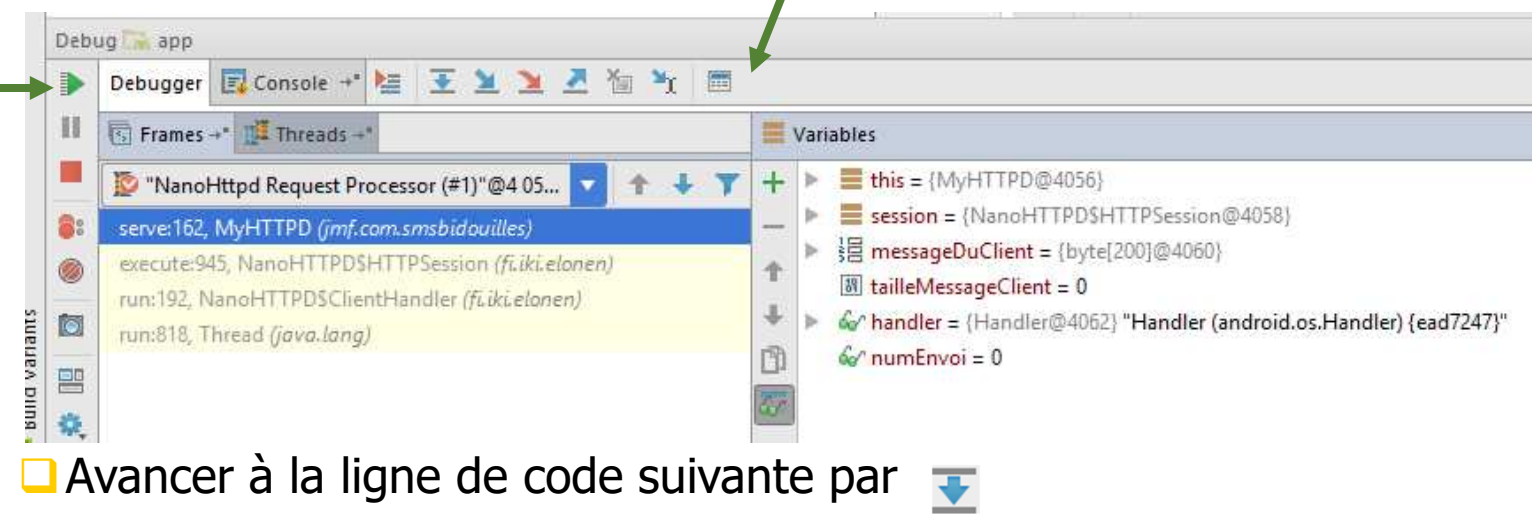

Avancer dans le code de la méthode appelée par

- Avancer sur la ligne qui suit l'appel de la méthode courante par

Continuer le programme au prochain point d'arrêt par

Bibliographie :

https://developer.android.com/studio/debug/index.html

© JMF (Tous droits réservés)

### Exercice

Gérer les actions des utilisateurs sur une IHM

### Les Intents implicites et explicites

On peut construire un Intent en indiquant explicitement la classe de l'objet qui gérera l'Intent. Par exemple, on écrit :

new Intent(getApplicationContext(), ActivityClassName.class);

#### C'est un Intent explicite

Mais on peut aussi indiquer au système l'intention à faire une action. L'environnement d'exécution (= le système), recherche alors les activités qui peuvent satisfaire cette action, les propose dans une liste si il y en a plusieurs, ou lance l'activité s'il est unique

On utilise pour cela les Intents implicites

An implicit Intent does not specify the name of a particular target component; rather it declares a general action to perform, which allows a component from another app to handle it."

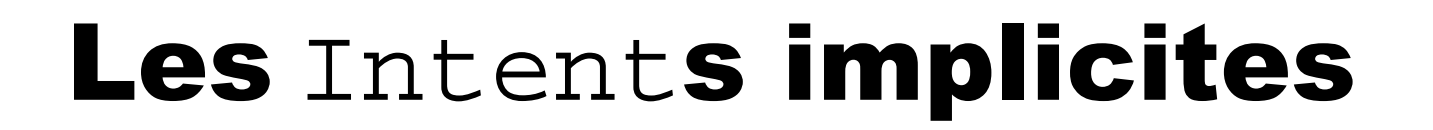

Le programmeur peut se construire des Intents implicites
 Si aucune activité ne peut gérer l'Intent, l'application émettrice est arrétée. Pour éviter cela, il est bon d'écrire :

```
Intent intent = new Intent(...)....
if (intent.resolveActivity(getPackageManager()) != null) {
    startActivity(intent);
}
```

### Les Intents implicites courants

 Un smartphone Android possède des applications pré-installées
 Ces applications sont sensibles à des actions standards, pouvant être lancées par des Intents implicites. Par exemple :

Envoi d'un SMS :

Intent intent = new Intent(Intent.ACTION\_VIEW); intent.setData(Uri.parse("sms:")); intent.putExtra("sms\_body", "hello world"); startActivity(intent);

□ Lancer une écoute de musique :

```
Intent intent = new Intent(Intent.ACTION_VIEW);
File hello = new File("/sdcard/hello.mp3");
intent.setDataAndType(Uri.fromFile(hello), "audio/mpeg");
startActivity(intent);
```

Appeler un numéro de téléphone :

```
String url = "tel:43556";
Intent intent = new Intent(Intent.ACTION_CALL, Uri.parse(url));
startActivity(intent);
```

Lancer un navigateur :

Intent intent = new Intent(Intent.ACTION\_VIEW); intent.setData(Uri.parse("http://www.google.com")); startActivity(intent);

# Action et catégorie d'un

#### Intent

Les Intent sont classés par catégorie (ensemble d'Intent) et d'action (un élément dans cette ensemble)

Catégorie et action d'un Intent apparaissent comme sous élément de l'élément intent-filter d'un composant Android dans le fichier AndroidManifest.xml

#### Exemple de catégories :

| CATEGORY_TAB       | Activité prévue pour fonctionner en tant qu'onglet<br>d'une autre activité                                 |
|--------------------|----------------------------------------------------------------------------------------------------|
| CATEGORY_HOME      | Affichage de l'écran d'accueil au démarrage du mobile<br>ou après pression du bouton <i>Home</i>           |
| CATEGORY_LAUNCHER  | Activité initiale d'une tâche listée dans le gestionnaire d'applications                                   |
| CATEGORY_DEFAULT   | Obligatoire pour recevoir des intents implicites.<br>Ainsi, elles pourront être trouvées par startActivity |
| CATEGORY_BROWSABLE | Activité qui peut être invoquée par un navigateur pour<br>afficher les données référencées par un lien     |

### Les Intents implicites (1/2)

□On peut se construire des Intent implicites. Par exemple :

<activity android:name=".HelloWorldActivity" android:label="@string/hello\_world\_name"> <intent-filter> <action android:name="bonjour.ACTION" /> <category android:name="android.intent.category.DEFAULT" /> </intent-filter> </activity>

Cette activité HelloWorldActivity est sensible à l'action "bonjour.ACTION". Elle peut être lancée par :

> Intent intent = new Intent(); intent.setAction("bonjour.ACTION"); startActivity(intent);

### Les Intents implicites (2/2)

□Si un autre composant peut être invoqué par la même action, par

exemple :

<activity android:name=".DisBonjourALaDameActiviy" android:label="@string/dis\_bonjour\_a\_la\_dame\_name"> <intent-filter> <action android:name="bonjour.ACTION" /> <category android:name="android.intent.category.DEFAULT" /> </intent-filter> </activity>

lorsque l'activité HelloWorldMasterActivity demande à

traiter cette action, le système présente :

...y compris (et surtout ?!) si cet autre composant (= autre activité ici) appartient à une autre application

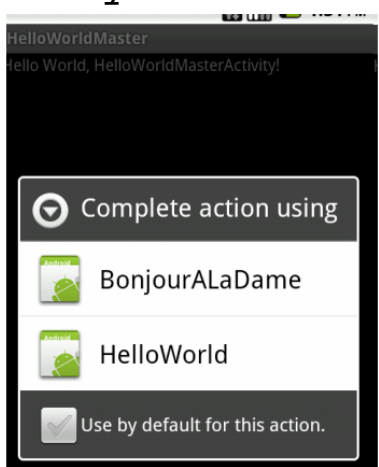

### La méthode

### startActivityForResult()

- Permet de lancer une activité et pouvoir récupérer un résultat de cette nouvelle activité
- □ Le lancement est de la forme :

```
Intent lIntent = new Intent(getApplicationContext(), AutreActivity.class);
startActivityForResult (lIntent, CODE_DE_LA_REQUETE);
```

- CODE\_DE\_LA\_REQUETE est un int identifiant la requête de lancement de la nouvelle activité
- La nouvelle activité va retourner des valeurs dans des extras de l'Intent retourné par :

```
Intent intentARetouner = new Intent();
intentARetouner.putExtra("valeurARetourner", resultatARetourner);
setResult(Activity.RESULT_OK, intentARetouner);
finish();
```

- □ Si tout se passe bien il faut utiliser RESULT\_OK, sinon mettre RESULT\_CANCELED
- biblio: http://developer.android.com/training/basics/intents/result.html

# La méthode

### onActivityResult()

- C'est cette méthode qui, en fait, permet récupérer un résultat de d'une autre activité
- □ Son code est de la forme :

```
protected void onActivityResult(int requestCode, int resultCode, Intent data) {
    if ((resultCode == RESULT_OK) && (requestCode == CODE_DE_LA_REQUETE)) {
        // traitement du résultat retourné
        ... data.getXXXExtra("valeurARetourner")...
    }
}
```

- XXX et le type de la valeur retournée
- Remarque : C'est la technique pour passer des informations d'une activité appelée à une activité appelante

### Exercice

Traiter les Intents implicites

### L'internationalisation

#### 🗆 = i18n

L'application doit être "localisée" = suivre la culture de l'utilisateur

On parle de localisation

- En pratique, il faut tenir compte des différences de langues pour les textes, l'audio et les différences de présentation des nombres, des monnaies, etc.
- Une bonne solution : mettre les caractéristiques de localisation dans des fichiers de ressources plutôt que dans le code Java

□ bibliographie :

http://developer.android.com/guide/topics/resources/lo
calization.html

### La technique

- □Généralement, les applications ont des fichiers de ressources par défaut. On leur ajoute des fichiers spécifiques de localisation
- A l'exécution, l'environnement choisit les fichiers adaptés à la culture (au "Locale") de l'utilisateur
- Toutes ces ressources se trouvent sous le répertoire res (et ses sous répertoires)

### Les fichiers de ressources par défaut

- Pour les chaînes de caractères : res/values/strings.xml
- Pour les images : dans res/drawable/
- Pour les écrans d'IHM : dans res/layout/
- Ces fichiers doivent toujours être présents et toujours contenir toutes les ressources nécessaires à l'application
- Eventuellement on peut avoir :
  - Odans res/anim/ des animations
  - ldans res/xml/ des fichiers xml
  - Idans res/raw/ toutes sortes d'autres fichiers

### Les fichiers de ressources localisés

- □**Ils se trouvent sous** res/*Repertoire-qualificateur*
- Repertoire est le nom du répertoire où se trouve les ressources par défaut. Ce peut être values, layout, drawable, menu, color, etc.
- Qualificateur est un nom spécifique de localisation. Il peut être formé de plusieurs abrévations séparées par –
- □ Plus précisément, qualificateur est défini :
  - par 2 lettres suivant le standard ISO 639-1 des codes de langues,
  - □suivies éventuellement de 2 lettres de code de région suivant le standard ISO 3166-1-alpha-2 region code, précédé de la lettre r

### Exemple de qualificateur

Dexemple de qualificateur : en, fr, en-rUS (= anglais région united states = américain), fr-rFR (français de métropole), frrCA (français canadien), etc.

Exemples : res/values/strings.xml (chaînes par défaut), res/values-fr/strings.xml (pour le français), res/values-ja/strings.xml (pour le japonais)

□bibliographie :

http://developer.android.com/guide/topics/resourc
es/providing-resources.html#AlternativeResources

# Localisation : un exemple (1/2)

Le fichier res/layout/activity\_main.xml

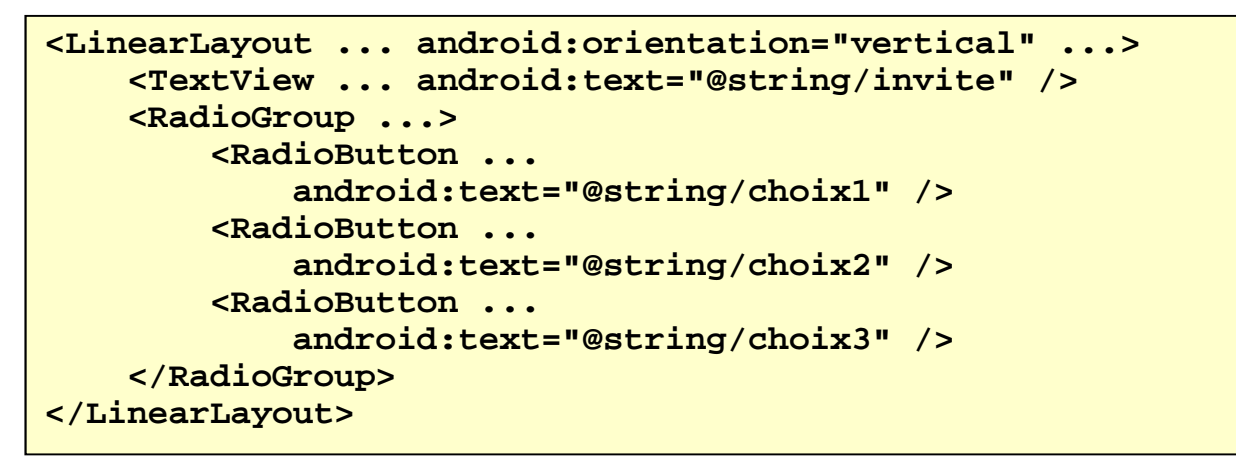

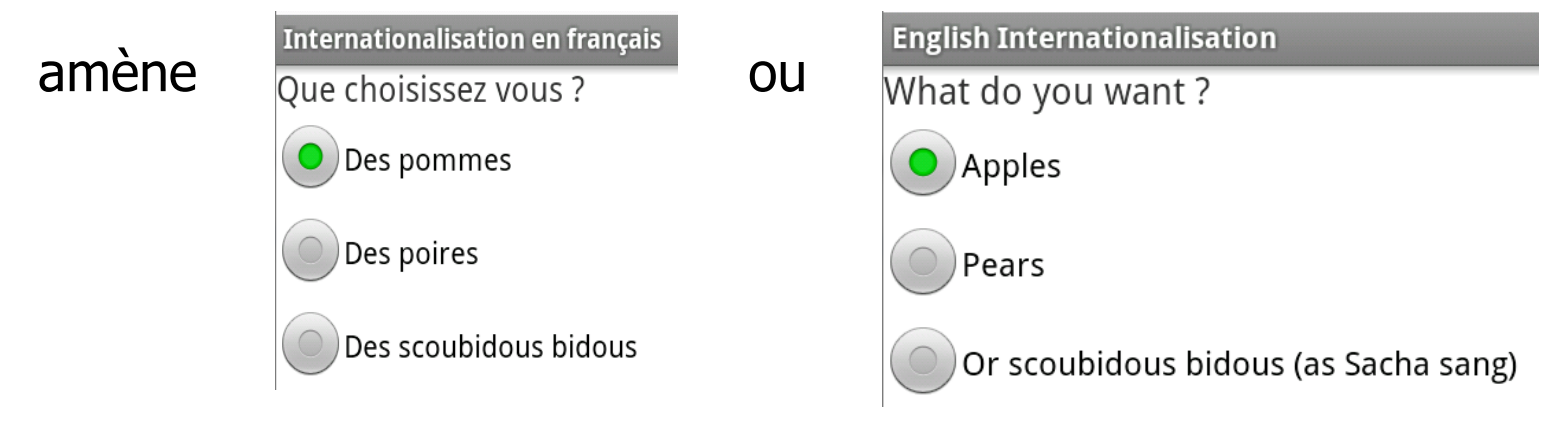

car ...

© JMF (Tous droits réservés)

# Localisation : un exemple (2/2)

#### utilise res/values/strings.xml (fichier de configuration par

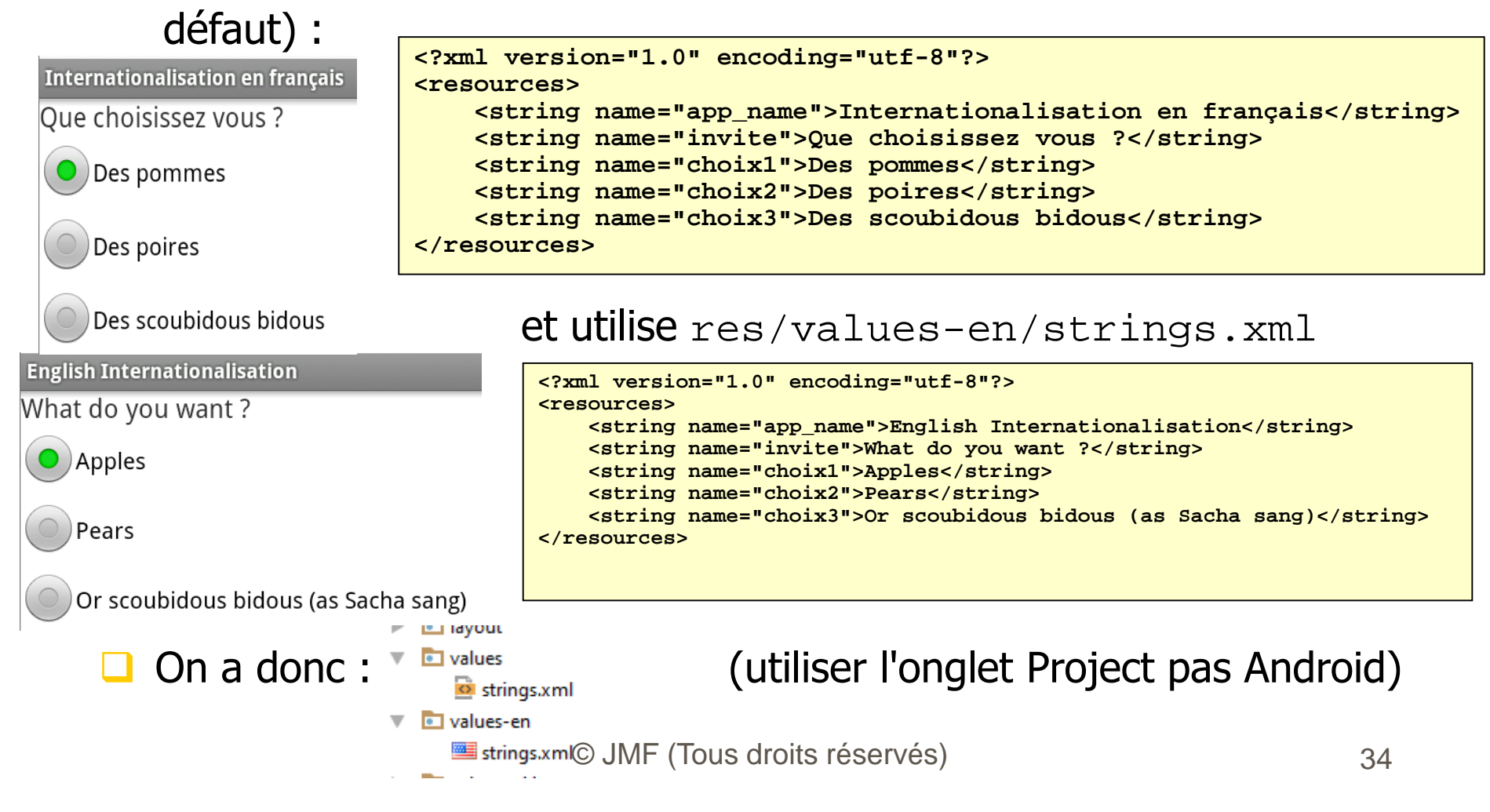

# Configuration de la localisation

□ Voir démo projet Ch3InternationalisationProjet

□Sur un AVD, choisir sur le bureau de l'AVD :

Paramètres | Custom Locale

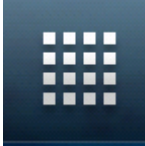

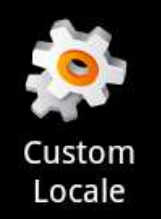

16

Trouver fr ou, éventuellement, l'ajouter avec le bouton "ajouter une nouvelle locale"

| cales Personalisées |                  |  |  |  |  |  |
|---------------------|------------------|--|--|--|--|--|
|                     | Locale courrante |  |  |  |  |  |
| - français          |                  |  |  |  |  |  |

Liste des locales

Sur un Nexus S, Menu | Paramètre système | Langue et saisie, puis choisir la langue (cf. http://www.youtube.com/watch?v=qE3B34I7tXo)

© JMF (Tous droits réservés)

### Résumé du chapitre 5

- Il faut prévoir les actions de l'utilisateur sur une IHM : c'est la gestion des événements
- Dans l'utilisation d'une application Android, les écrans s'enchaînent les uns à la suite des autres. On utilise, pour cela les Intents
- □ les Intents peuvent être explicites ou implicites
- □ On peut utiliser les Toast et les traces (Log) pour l'aide au développement
- L'internationalisation est la particularité d'adapter les applications à la culture de l'utilisateur

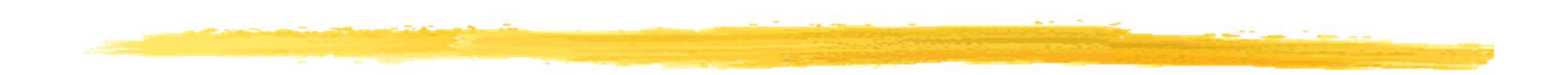

### Fin

© JMF (Tous droits réservés)